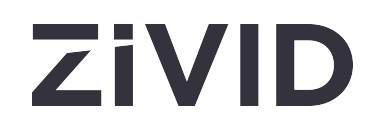

# **Zivid Studio 사용자 가이드** SDK 2.16

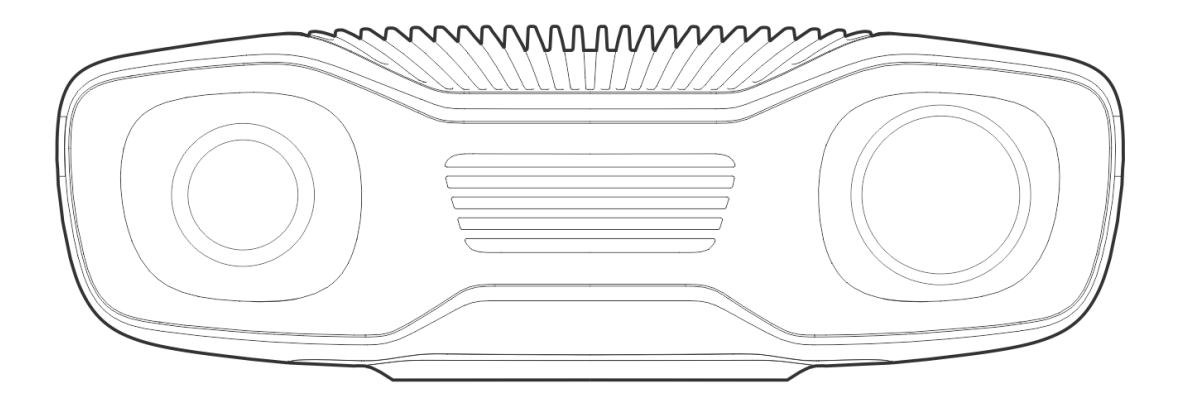

# 목차

| 1. | Stu | dio Guide                                           | 4  |
|----|-----|-----------------------------------------------------|----|
| 2. | Cor | ntrol Panel                                         | 5  |
|    | 2.1 | Cameras                                             | 5  |
|    |     | Firmware Update                                     | 6  |
|    | 2.2 | Capture                                             | 6  |
|    |     | Assisted Mode                                       | 6  |
|    |     | Manual Mode                                         | 7  |
|    | 2.3 | Acquisition Settings                                | 8  |
|    |     | 2D 옵션                                               |    |
|    |     | 2D 획득                                               |    |
|    |     | 3D 옵션                                               |    |
|    |     | 3D 획득                                               |    |
|    |     | Region Of Interest                                  | 11 |
|    |     | Diagnostics                                         | 11 |
|    | 2.4 | 처리 설정                                               |    |
|    |     | 2D 색상 균형 및 감마                                       |    |
|    |     | 3D 필터                                               |    |
|    |     | Resampling                                          | 15 |
| 3. | Ava | ailable Views                                       | 16 |
|    | 3.1 | Point Cloud                                         | 16 |
|    | 3.2 | Color                                               | 17 |
|    | 3.3 | Depth                                               | 18 |
|    | 3.4 | Signal-to-Noise-Ratio                               | 18 |
|    | 3.5 | Normals                                             | 19 |
| 4. | Тос | olbar                                               | 21 |
|    | 4.1 | File                                                | 21 |
|    |     | Save/Export Point Cloud                             | 21 |
|    |     | Open Point Cloud / File Camera                      | 21 |
|    |     | Save Color Image / Depth Map / SNR Map / Normal Map | 22 |
|    |     | Export Settings                                     | 22 |
|    |     | Import Settings                                     | 22 |
|    |     | 선호사항                                                |    |
|    | 4.2 | View                                                | 22 |
|    |     | Histogram                                           | 22 |
|    |     | Information                                         | 23 |
|    |     |                                                     |    |

|            |     | 3D Axis Indicator      | 24 |
|------------|-----|------------------------|----|
|            |     | Show 4x4 Aruco Markers | 24 |
|            | 4.3 | Cameras                | 5  |
|            |     | All Cameras            | 25 |
|            | 4.4 | Tools                  | 27 |
|            |     | Infield Correction     | 27 |
|            | 4.5 | Dropdown Menus         | 28 |
| 5.         | Qui | ck Reference Index     | 30 |
| <b>6</b> . | Sup | port                   | 36 |
| 7.         | Abo | ut Zivid               | 37 |

# 1. Studio Guide

Zivid Studio는 Zivid SDK용 그래픽 사용자 인터페이스(GUI)입니다. 이를 통해 사용자는 Zivid 카메라의 기능과 3D 포인트 클라우드 캡처를 탐색할 수 있습니다.

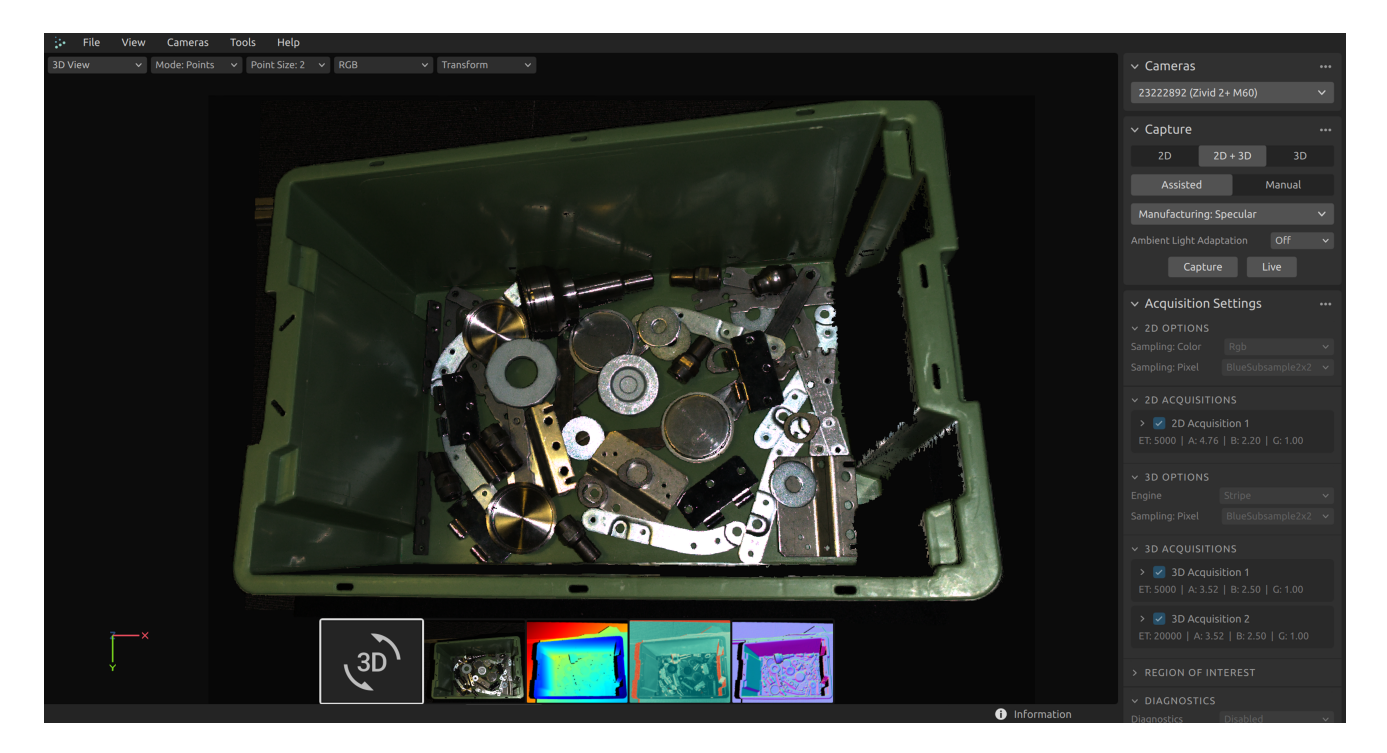

Zivid Studio를 사용하여 Zivid SDK에서 사용할 수 있는 대부분의 기능이 어떻게 작동하는지 배우고 이해하세요. 이는 애플리케이션을 개발할 때 유용합니다. 무엇보다도 다음을 수행할 수 있습니다.

- 포인트 클라우드를 캡처합니다.
- 컬러 이미지를 캡처합니다.
- 포인트 클라우드, 컬러 이미지, 깊이 맵, SNR(신호 대 잡음비) 맵 및 일반 맵을 시각화합니다.
- 3D 데이터 품질을 분석하고 평가합니다.
- 대상 개체와 장면에 대한 올바른 캡처 설정을 결정하십시오.
- 카메라 네트워크 구성을 구성합니다.
- 카메라의 ㅑ nfield Calibration을 수행합니다.

# 2. Control Panel

제어판은 Zivid Studio의 오른쪽에 있습니다. 여기에는 세 가지 주요 섹션이 포함되어 있습니다.

- Cameras
- Capture
- Settings

## 2.1. Cameras

이 섹션은 사용 가능한 카메라를 검색하고, 구성하고, 연결하고, 연결을 해제하는 데 사용됩니다.

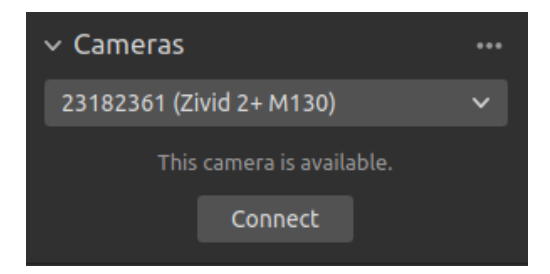

| Cameras                          | Function                                                             |  |
|----------------------------------|----------------------------------------------------------------------|--|
| List all cameras                 | 카메라 메뉴를 열고 모든 카메라를 나열합니다.                                            |  |
| Scan for connected cameras       | PC에 연결된 모든 카메라를 표시하고 모델 및 일련 번호별로 나열합니다.                             |  |
| Connect                          | 드롭다운 메뉴에서 선택한 카메라에 연결합니다. Zivid Studio는 한 번에 하나의<br>카메라에 연결할 수 있습니다. |  |
| Configure this<br>camera         | 카메라 메뉴를 열고 선택한 카메라의 IP, 서브넷 마스크 및 모드를 구성합니다.                         |  |
| Disconnect from<br>active camera | 연결된 카메라와의 연결을 끊습니다.                                                  |  |

#### i 참고

여러 대의 카메라가 물리적으로 연결된 경우 이 섹션에 모두 표시됩니다. 그러나 Zivid Studio는 한 번에 단일 카메라와의 연결 설정만 지원합니다. Zivid Studio를 사용하여 여러 대의 카메라로 캡처하려면 Zivid Studio의 다른 인스턴스를 시작하십시오.

### Firmware Update

각 SDK 버전은 카메라 펌웨어와 일치하며, SDK는 카메라가 호환되는 펌웨어를 실행하도록 합니다. Zivid Studio 가 카메라에 연결되면 카메라에 일치하는 펌웨어가 있는지 확인합니다. 펌웨어가 일치하지 않으면 카메라의 펌웨어 를 업데이트하라는 메시지가 표시됩니다.

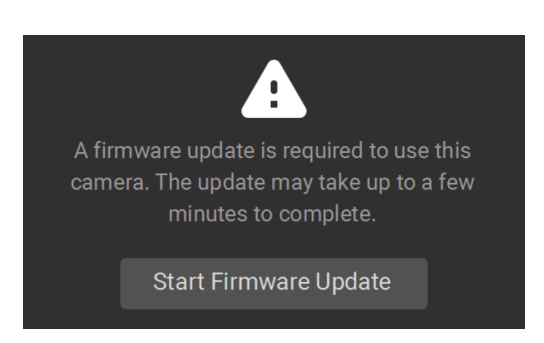

# 2.2. Capture

이 섹션은 3D 및 2D 이미지를 캡처하는 데 사용됩니다. 여기서 카메라 설정을 제어하고 구성할 수 있습니다. 이 섹션 에는 세 가지 모드가 있습니다.

- 2D capture
- 2D + 3D capture
- 3D capture

3D 캡처는 카메라가 색상 정보 없이 3D 포인트 클라우드를 캡처하도록 트리거하는 반면, 2D 캡처는 카메라가 컬러 혹은 흑백백 2D 이미지를 캡처하도록 트리거합니다. 2D + 3D 캡처는 카메라가 3D 포인트 클라우드와 2D 이미지 를 모두 캡처하도록 트리거합니다.

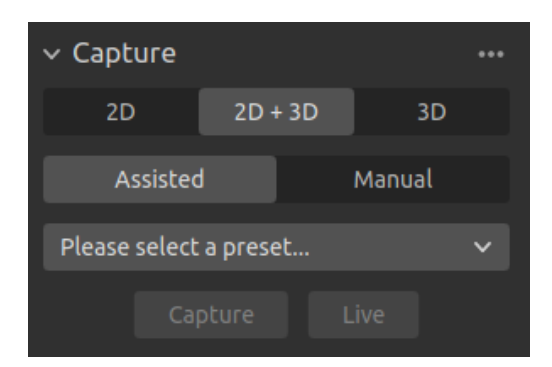

각 캡처에는 두 가지 모드가 있습니다.

- Assisted Mode
- Manual Mode

### Assisted Mode

Assisted Mode에서는 Presets 에서 미리 정의된 설정 목록에서 선택할 수 있습니다. 이는 2D 및 3D 이미지를 캡 처하는 데 권장되는 방법입니다. Presets은 다음 범주에 맞게 특별히 조정됩니다.

- Consumer Goods
- Parcels
- Manufacturing
- Inspection

사용에 가장 적합한 카테고리를 선택하세요. 그러면 선택한 Presets에 따라 카메라 설정이 구성됩니다. 모든 카테고 리가 모든 카메라 모델에 제공되는 것은 아니라는 점에 유의하세요. 수동 모드에서 선택한 설정을 보고 수정할 수 있 습니다.

Presets을 선택하면 ambient light adaptation 을 선택할 수 있습니다.

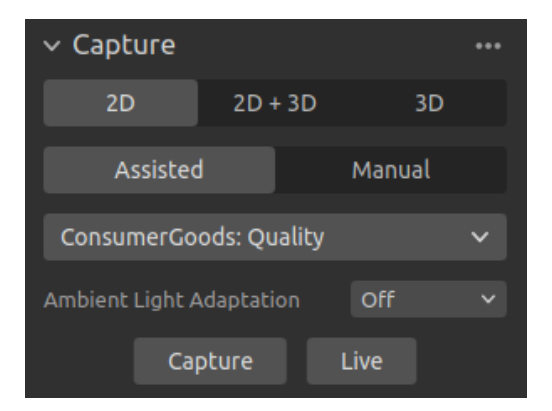

#### 참고

주변광 적응은 획득 및 캡처 시간을 늘릴 수 있습니다. 기본 Presets은 주변광 주파수에도 적응하지 않습니다.

#### **Capture and Live**

- Capture 버튼을 클릭하면 지정된 설정으로 단일 캡처가 트리거되어 표시됩니다.
- Live 버튼을 누르면 실시간으로 장면을 볼 수 있는 연속 캡처가 실행됩니다.

### Manual Mode

수동 모드에서는 모든 설정을 수동으로 구성해야 합니다. 설정 패널에 대한 자세한 내용은 아래의 Acquisition Settings 및 처리 설정 참조하세요.

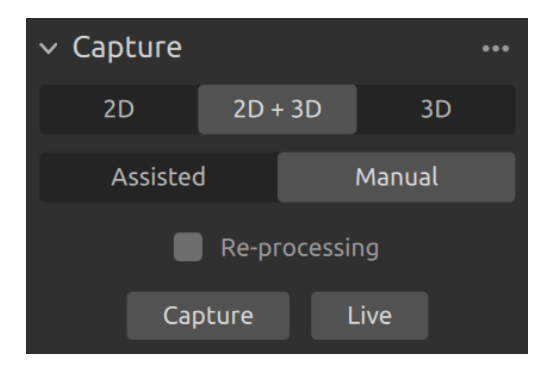

Re-processing 을 활성화하면 캡처를 다시 수행하지 않고도 다른 처리 설정을 사용하여 캡처를 재처리할 수 있습니다. '처리 설정'에서 설정을 변경하면 포인트 클라우드가 실시간으로 재처리되고 업데이트됩니다. 처리 설정 옆의 깜빡이는 점은 재처리가 진행 중임을 나타냅니다.

Processing Settings

재처리를 활성화하려면 캡처하는 동안 Diagnostics 활성화해야 합니다.

# 2.3. Acquisition Settings

### 2D 옵션

샘플링(2D)

| Setting | Function                        |
|---------|---------------------------------|
| 샘플링 색상  | 2D 이미지의 색상을 샘플링하는 방법을 선택합니다.    |
| 샘플링 픽셀  | 2D 이미지를 축소하려면 하위 샘플링 요소를 선택하세요. |

| ✓ 2D OPTIONS    |                  | ••• |
|-----------------|------------------|-----|
| Sampling: Color | Rgb              | ~   |
| Sampling: Pixel | BlueSubsample2x2 | ~   |

# 2D 획득

| Setting       | Function                                   |  |
|---------------|--------------------------------------------|--|
| Exposure Time | 단일 카메라 이미지가 빛에 노출되는 시간입니다.                 |  |
| Aperture      | 렌즈를 통해 카메라 센서로 들어오는 빛의 양을 제어하는 개구부의 크기입니다. |  |
| Brightness    | LED 프로젝터에서 방출되는 출력 전력(빛의 양)입니다.            |  |
| Gain          | 카메라 센서의 신호 증폭을 의미합니다.                      |  |

| ✓ 2D ACQUISITIONS    | ***      |
|----------------------|----------|
| 🗸 🛃 2D Acquisition 1 |          |
| Exposure Time        | 20000 µs |
| Aperture             | f/2.38   |
| Brightness           | 2.50     |
| Gain<br>●            | 1.00     |
| +                    |          |

## 3D 옵션

### Engine

Vision Engine은 포인트 클라우드 계산의 중추입니다. pattern projecting , imaging 및 투영된 패턴의 이미지 처리를 제어하여 최종 3D 포인트 클라우드를 생성합니다.

| Setting | Function               |           |     |
|---------|------------------------|-----------|-----|
| Engine  | 다양한 프로젝터 패턴 중          | 에서 선택합니다. |     |
|         | ✓ 3D OPTIONS<br>Engine | Omni      | ••• |

### 샘플링(3D)

| Setting | Function                             |
|---------|--------------------------------------|
| 샘플링 픽셀  | 포인트 클라우드의 크기를 줄이려면 하위 샘플링 요소를 선택하세요. |

Sampling: Pixel BlueSubsample2x2 🗸

# 3D 획득

| Setting       | Function                                   |
|---------------|--------------------------------------------|
| Exposure Time | 단일 카메라 이미지가 빛에 노출되는 시간입니다.                 |
| Aperture      | 렌즈를 통해 카메라 센서로 들어오는 빛의 양을 제어하는 개구부의 크기입니다. |
| Brightness    | LED 프로젝터에서 방출되는 출력 전력(빛의 양)입니다.            |
| Gain          | 카메라 센서의 신호 증폭을 의미합니다.                      |

| V 3D ACQUISITIONS *** |          |
|-----------------------|----------|
| 🗸 🛃 3D Acquisition 1  |          |
| Exposure Time         | 20000 µs |
| Apartura              | £/2.20   |
|                       |          |
| Brightness            | 2.50     |
| Gain<br>●             | 1.00     |
| +                     |          |

+ 버튼을 클릭하여 캡처 내에 여러 개의 인수를 추가할 수 있습니다. 이를 통해 HDR 캡처에서 다른 노출 설정으로 동일한 장면을 캡처할 수 있으며, 이는 높은 동적 범위가 있는 장면에 유용할 수 있습니다.

### **Region Of Interest**

| Setting | Function                                      |
|---------|-----------------------------------------------|
| Box     | 3D에서 상자를 생성 및 구성하고 상자 외부의 점을 제거(NaN으로 변환)합니다. |
| Depth   | 사용자 정의 깊이 범위(Z값) 밖의 점을 제거합니다.                 |

| ✓ REGION OF | INTERES | ST    | •••        |
|-------------|---------|-------|------------|
| 🛩 🛃 Box     |         | Fi    | t to scene |
| PointO 💿    | 0.0     | 0.0   | 0.0        |
| PointA ⊙    | 0.0     | 0.0   | 0.0        |
| PointB ⊙    | 0.0     | 0.0   | 0.0        |
| Extents     |         | -10.0 | 100.0      |
| 🗸 🛃 Depth   |         |       |            |
| Range       |         | 800.0 | 2000.0     |

### Diagnostics

진단 설정 은 캡처된 파일에서 추가 진단 데이터를 수집하여 .zdf 파일에 저장할 수 있습니다. Zivid 지원팀에 문제를 보고할 때 이 기능을 활성화하세요.

다른 처리 설정을 사용하여 캡처한 내용을 다시 처리하지 않고도 를 다시 처리하려면 진단을 활성화해야 합니다.

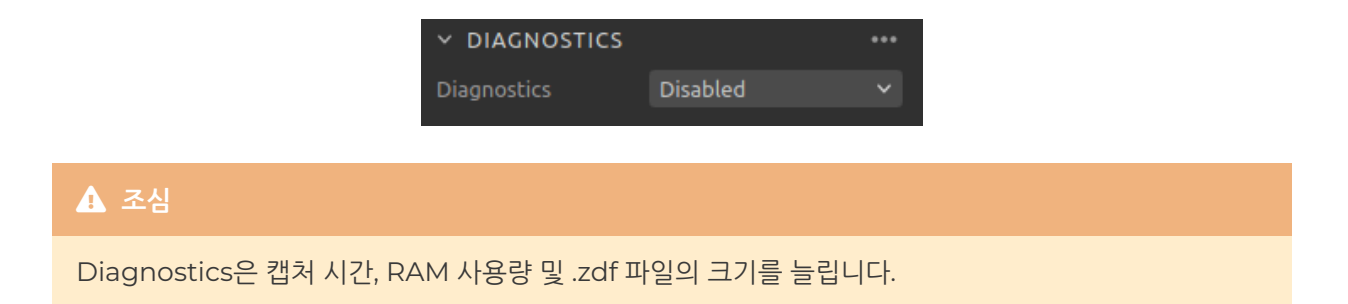

# 2.4. 처리 설정

# 2D 색상 균형 및 감마

| Setting    | Function                                                                         |
|------------|----------------------------------------------------------------------------------|
| Balance    | 주변광의 색온도는 컬러 이미지의 모양에 영향을 줍니다. 색상 이미지가 자연스럽게<br>보이도록 파란색, 녹색 및 빨간색 색상 균형을 조정합니다. |
| Gamma      | 출력 컬러 이미지가 너무 어둡게 나타날 수 있습니다. 컬러 이미지의 밝기를 조정합<br>니다.                             |
| Color Mode | 색상 이미지가 계산되는 방식을 제어합니다. 옵션은 Automatic 및<br>ToneMapping입니다.                       |

| ✓ 2D COLOR BA  | ALANCE & GAMMA | •••  |
|----------------|----------------|------|
| Balance: Blue  |                | 1.00 |
| •              |                |      |
| Balance: Green |                | 1.00 |
| •              |                |      |
| Balance: Red   |                | 1.00 |
| •              |                |      |
| Gamma          | -              | 1.00 |
|                |                |      |
| ✓ Experimental |                |      |
| Mode           | Automatic      | ~    |
|                |                |      |

# 3D 필터

| Setting             | Function                                                    |
|---------------------|-------------------------------------------------------------|
| Cluster Filter      | 포인트 클라우드에서 Floating 포인트들과 작은 클러스터를 제거합니다.                   |
| Hole Repair         | 포인트들의 사이를 보간하여 제거된 포인트들을 채웁니다.                              |
| Noise Filter        | 투영된 패턴 신호 대 잡음비가 낮은 지점을 제거하거나 수정합니다.                        |
| Outlier Filter      | 작은 로컬 영역 내에서 인접 픽셀까지의 거리가 mm로 지정된 임계값보다 큰 경우<br>포인트를 제거합니다. |
| Reflection Filter   | 반사의 영향을 받아 잘못된 포인트를 제거합니다.                                  |
| Gaussian Smoothing  | 포인트 클라우드에서 가우스 평활화를 수행합니다.                                  |
| Contrast Distortion | 카메라 렌즈에서 흐려짐의 영향을 받는 포인트를 수정 및 제거합니다.                       |

| <ul> <li>✓ 3D FILTERS</li> <li>✓ ✓ Cluster: Removal</li> </ul>                          | •••       |
|-----------------------------------------------------------------------------------------|-----------|
| MaxNeighborDistance                                                                     | 5.00      |
| MinArea                                                                                 | 200.00    |
| 🗸 🔽 Hole: Repair                                                                        |           |
| HoleSize                                                                                | 0.10      |
| Strictness                                                                              | 4<br>●    |
| 🗸 🔽 Noise: Removal                                                                      |           |
| Threshold<br>— ●                                                                        | 2.00      |
| <ul> <li>Noise: Suppression</li> <li>Noise: Repair</li> <li>Outlier: Removal</li> </ul> |           |
| Threshold                                                                               | 10.00 mm  |
| 🗸 🛃 Reflection: Removal                                                                 |           |
| Mode Global                                                                             | ~         |
| 👻 🛃 Smoothing: Gaussian                                                                 |           |
| Sigma 🔶 ———————————————————————————————————                                             | 1.00      |
| ✓ Experimental                                                                          |           |
| 🗸 🗸 ContrastDistortion: Co                                                              | orrection |
| Strength                                                                                | 0.30      |
| > ContrastDistortion: Re                                                                | emoval    |

# Resampling

| Setting | Function      |             |      |
|---------|---------------|-------------|------|
| Mode    | 포인트 클라우드의 포인- | 트 수를 줄이거나 늘 | 립니다. |
|         | ✓ RESAMPLING  | Disabled    | •••  |

# 3. Available Views

Zivid Studio 하단에는 5개의 뷰가 있습니다. 이러한 보기에는 다음 기능이 표시됩니다.

- The point cloud(포인트 클라우드)
- The color image(컬러 이미지)
- The depth map(깊이 맵)
- The SNR map(SNR 맵)
- The normal map(노멀 맵)

보기 모드를 전환은 다음 중 하나의 방법으로 수행할 수 있습니다

- 1~5의 키보드 단축키를 사용합니다
- GUI 하단에서 있는 썸네일을 클릭하여 수동으로 변경합니다
- 왼쪽 상단의 드롭다운 메뉴에서 선택합니다

각 뷰의 왼쪽 상단에는 다양한 기능을 탐색할 수 있는 드롭다운 메뉴가 각각 있습니다.

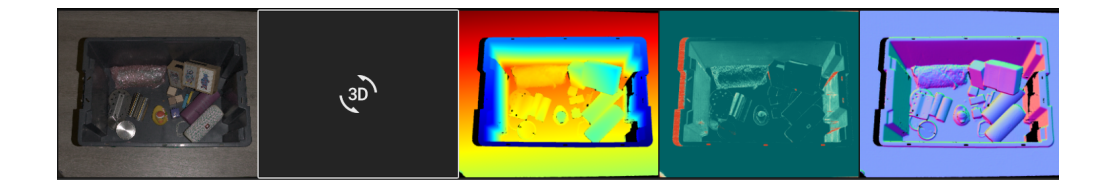

# 3.1. Point Cloud

이 보기에서는 3D 캡처 후 또는 ZDF 파일을 로드한 후의 장면의 포인트 클라우드가 표시됩니다.

- 마우스 왼쪽 버튼을 사용하여 포인트 클라우드를 회전합니다.
- 마우스 오른쪽 버튼을 사용하여 이동합니다.

• 마우스 휠을 굴리거나 마우스 가운데 버튼을 누른 다음 마우스를 끌어 확대 또는 축소합니다.

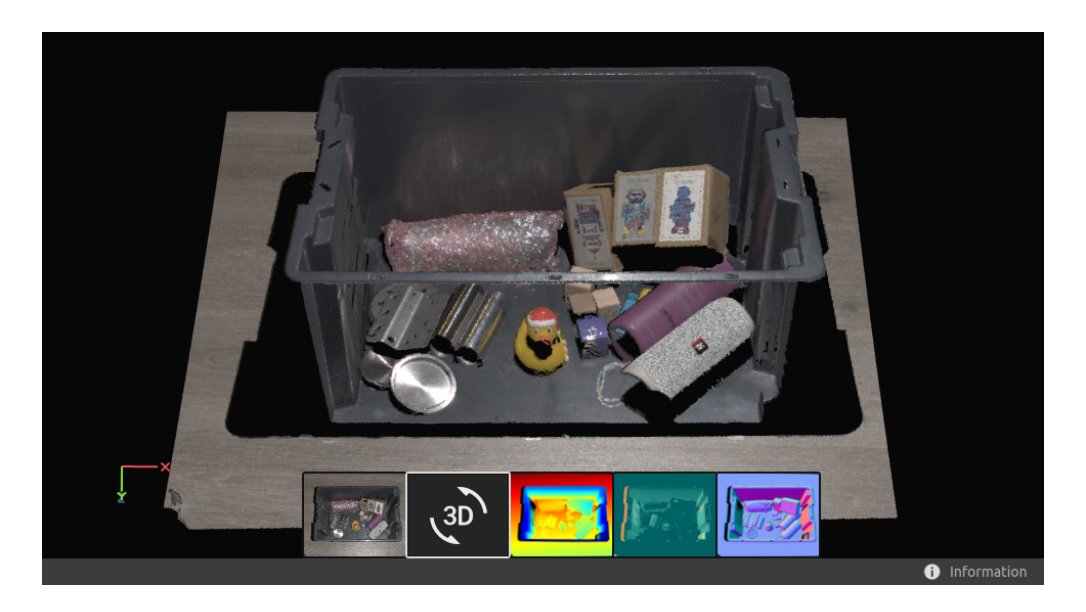

이 뷰에서 색상(C,D,R및S)과 메시(M)를 켜고 끄는 것은 포인트 클라우드 품질을 평가하는 데 도움이 됩니다.

포인트 클라우드의 시각화에 영향을 미치는 다른 기능은 왼쪽 상단 드롭다운 메뉴에서 찾을 수 있습니다.

- 포인트 크기를 조절할 수 있어 질감이 중요한 영역을 검사하는 데 도움이 될 수 있습니다.
- 변환을 포인트 클라우드에 적용하여, 모든 포인트를 카메라 좌표계에서 원하는 좌표계로 변환할 수 있습니다.
   이는 다양한 컬러 모드와 함께 사용하여 포인트 클라우드를 검사할 때 유용할 수 있습니다. 변환은 파일에서 불러오거나 관심 영역(Region Of Interest)을 통해 설정할 수 있습니다. 이 설정은 Depth 및 Normals 뷰 에도 영향을 미치는데, 이는 현재 좌표계를 기준으로 하기 때문입니다.
- 관심 영역 박스 를 활성화한 경우 해당 박스의 표시 여부 수정할 수 있습니다.

## 3.2. Color

이 보기에서는 2D 캡처 후 또는 ZDF 파일을 로드한 후의 장면의 컬러 이미지가 표시됩니다.

- 이미지의 픽셀 위에 마우스 포인터를 올려놓으면 이미지 좌표와 RGB 값을 얻을 수 있습니다. 픽셀 값은 창의 왼쪽 하단 모서리에 있는 상태 표시줄에 표시됩니다.
- 마우스 휠을 굴리거나 마우스 가운데 버튼을 누른 다음 마우스를 끌어 확대 또는 축소합니다.

• 왼쪽 마우스 버튼을 사용하여 보기를 이동합니다.

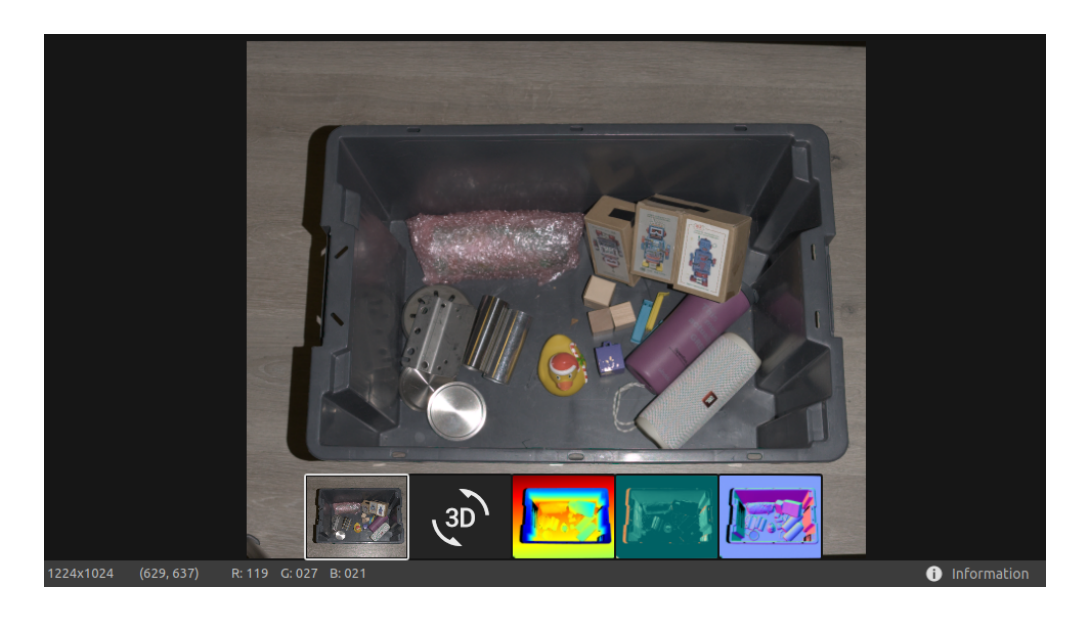

다양한 픽셀 샘플링을 사용하여 2D+3D 캡처를 할 때, 왼쪽 상단 드롭다운에서 2D 캡처의 2D 이미지와 3D 캡처의 2D 이미지 간을 전환할 수 있습니다.

# 3.3. Depth

이 보기는 캡처 후 또는 ZDF 파일을 로드한 후 장면의 depth 이미지를 표시합니다.

- 이미지의 픽셀 위에 마우스 포인터를 올려놓으면 이미지 좌표, XYZ 값, SNR values 을 얻을 수 있습니다. 픽 셀 값은 창의 왼쪽 하단 모서리에 있는 상태 표시줄에 표시됩니다.
- 왼쪽 상단에 있는 드롭다운 메뉴를 사용하여 Z 범위를 수정합니다.
- Color View 에서 설명한 것과 같은 방식으로 확대/축소 및 팬 기능을 사용합니다.

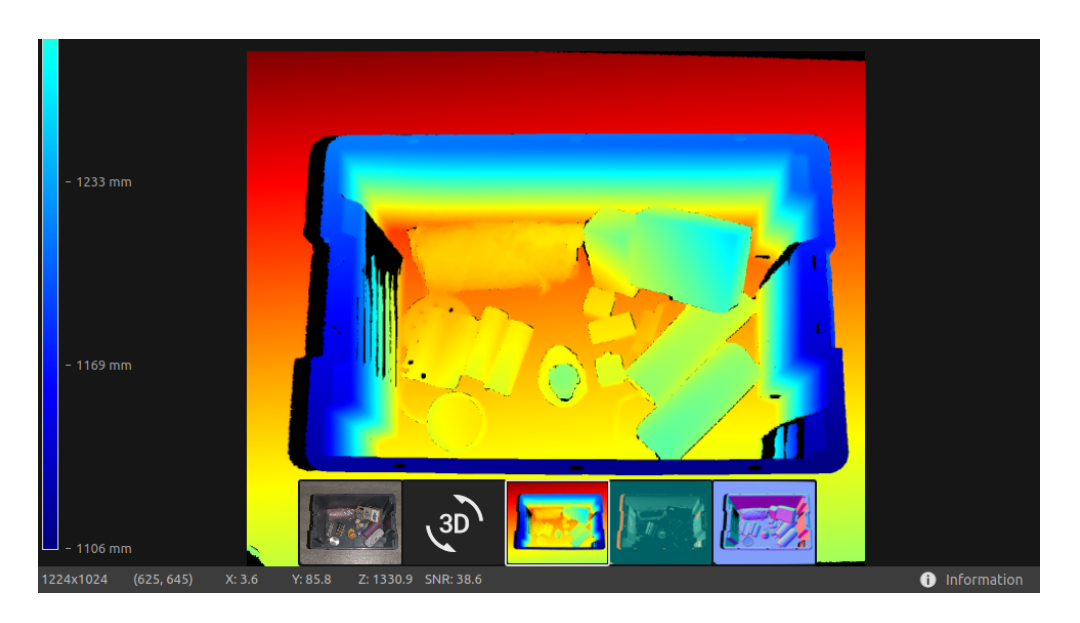

색상 스케일은 카메라에서 이미지화된 객체 표면까지의 z축을 따라 거리 변화를 나타냅니다. z축을 따라 범위를 수 정하려면 왼쪽 위 드롭다운에서 고정된 Z 범위를 사용하여 색상 스케일을 좁힐 수 있습니다.

# 3.4. Signal-to-Noise-Ratio

이 보기는 캡처 후 또는 ZDF 파일을 로드한 후 장면의 SNR 맵을 표시합니다.

- 이미지 좌표 및 SNR values 을 알고 싶은 픽셀에 마우스를 올리면 창의 왼쪽 하단 모서리에 있는 상태 표시 줄에 정보가 표시됩니다.
- Color View 에서 설명한 것과 같은 방식으로 확대/축소 및 팬 기능을 사용합니다.

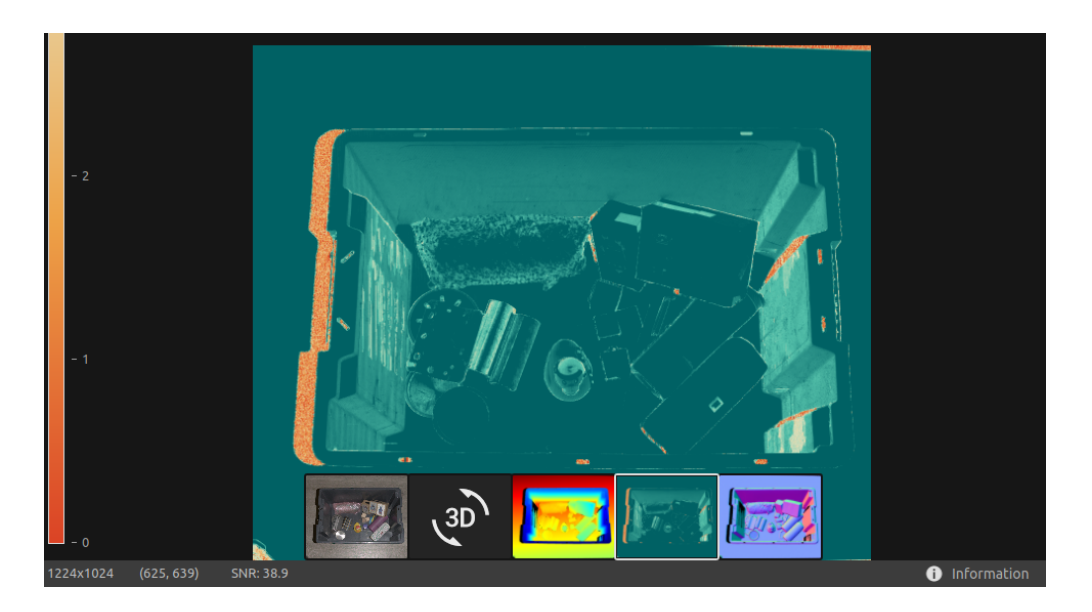

색상 스케일은 SNR values 의 변화를 나타냅니다. 색상 스케일의 상위 끝에서 발견된 픽셀은 강한 신호 품질과 관 련된 지점을 나타냅니다. 색상 스케일의 하위 끝에서 발견된 픽셀과 관련된 지점의 경우 비율은 노이즈의 영향을 더 많이 받습니다. 따라서 이러한 지점은 더 높은 불확실성을 수반합니다.

## 3.5. Normals

이 보기는 캡처 후 또는 ZDF 파일을 로드한 후 장면의 노멀 맵을 표시합니다.

• 이미지 좌표, 일반 좌표 및 SNR values 을 알고 싶은 픽셀에 마우스를 올리면 창의 왼쪽 하단 모서리에 있는 상태 표시줄에 정보가 표시됩니다.

• Color View 에서 설명한 것과 같은 방식으로 확대/축소 및 팬 기능을 사용합니다.

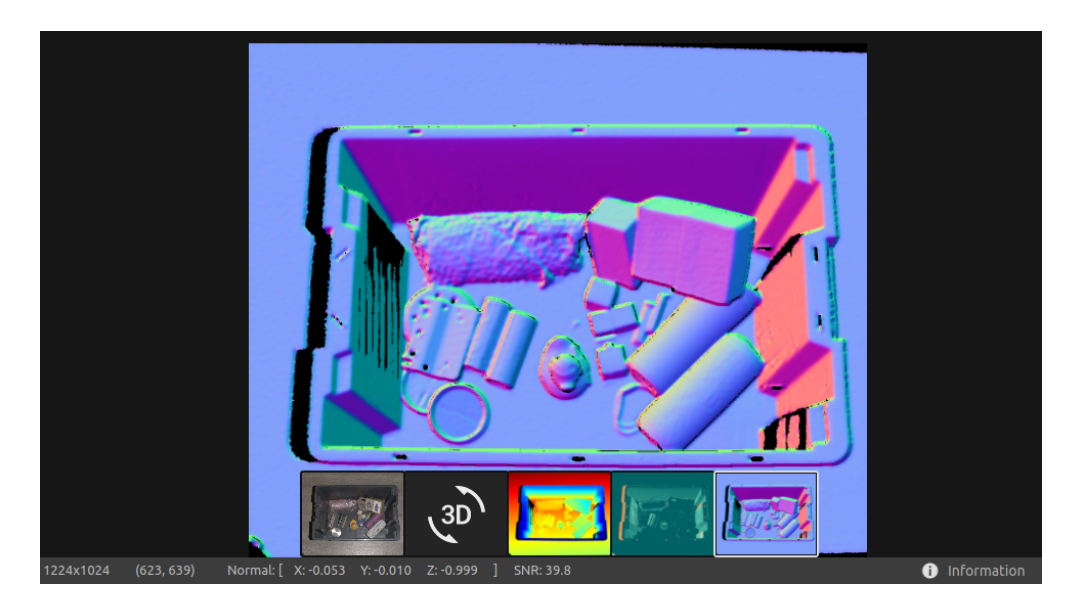

Normal 맵은 RGB 색상 구성 요소가 노멀 벡터를 설명하는 장면의 표면 노멀에 대한 2D 표현을 제공합니다. 색상 그래디언트가 이를 잘 설명하므로 표면 곡률, 표면 텍스처 및 객체 간 전환을 검사하는 데 유용합니다.

# 4. Toolbar

도구 모음은 Zivid Studio 상단에 있습니다. 이는 파일 처리, GUI 제어, 카메라 구성 및 Zivid 소프트웨어에 대한 정 보 가져오기를 위한 드롭다운 메뉴로 구성됩니다.

### 4.1. File

Zivid Studio는 포인트 클라우드, 컬러 이미지 및 디스크 설정에 대한 다양한 저장 옵션을 제공합니다.

### Save/Export Point Cloud

ZDF 형식으로 포인트 클라우드를 저장하려면:

- File → Save 을 클릭합니다.
- 포인트 클라우드를 저장할 위치로 이동합니다.
- 파일 이름을 적습니다.
- Save를 클릭합니다.

#### i 참고

ZDF는 포인트 클라우드, 컬러 이미지, 깊이 이미지 데이터를 포함하는 기본 Zivid 파일 형식으로, Zivid 고 객 성공팀이 선호하는 파일 형식입니다.

지원되는 포인트 클라우드 형식 중 하나로 내보내려면 정렬되지 않았거나 정렬된 폴리곤(PLY), ASCII(XYZ) 또는 포 인트 클라우드 데이터(PCD) 파일 형식을 사용하세요.

- File → Export 를 클릭합니다.
- 포인트 클라우드를 저장할 위치로 이동합니다.
- 파일 이름을 적습니다.
- 파일 형식 유형을 선택하세요
- Save를 클릭합니다.
- 내보내기 옵션 선택
- 내보내기를 클릭하세요

### Open Point Cloud / File Camera

Zivid Studio에서 포인트 클라우드를 여는 것은 ZDF 파일 형식에서만 지원됩니다. 파일 카메라는 Zivid Studio에 서 ZFC 파일 형식으로 열 수 있습니다.

- File → Open 를 클릭합니다.
- ZDF/ZFC 파일의 위치로 이동합니다.
- Open를 클릭합니다.

ZDF/ZFC 파일을 Zivid Studio로 끌어서 놓거나, 두 번 클릭을 통해 열수도 있습니다.

### Save Color Image / Depth Map / SNR Map / Normal Map

2D 컬러 이미지는 supported image formats 중 하나인 PNG, BMP 및 JPG로 저장할 수 있습니다. 모든 형식 에서 sRGB와 선형 RGB 색상 공간 중에서 선택할 수 있습니다. Depth Map, SNR Map 및 Normal Map은 PNG 형식으로만 저장할 수 있습니다.

- File → Save Color Image / Save Depth Map / Save SNR Map / Save Normal Map 을 클릭하세요.
- 이미지를 저장할 위치로 이동합니다.
- 파일 이름을 적습니다.
- Save를 클릭합니다.

### Export Settings

모든 설정을 디스크에 저장할 수 있습니다.

- File → Export Capture Settings 를 클릭합니다.
- 설정을 저장할 위치로 이동합니다.
- 파일 이름을 적습니다.
- Save를 클릭합니다.

### Import Settings

Zivid Studio에서 설정을 가져오려면:

- File → Import Capture Settings 를 클릭합니다.
- 설정 파일의 위치로 이동합니다.
- Open를 클릭합니다.

YML 파일을 Zivid Studio로 끌어서 놓아 설정을 가져올 수도 있습니다.

### 선호사항

Zivid Studio 환경 설정을 열고 수정하려면:

- 파일 → 환경 설정 을 클릭하세요.
- 원하는 기본 설정을 활성화하려면 상자를 체크하세요.

### 4.2. View

#### Histogram

2D 이미지 히스토그램을 표시하려면:

• View → 2D Color Image Histogram 을 클릭하세요.

• 스케일을 변경하려면 Linear 와 Logarithmic 을 교환하세요.

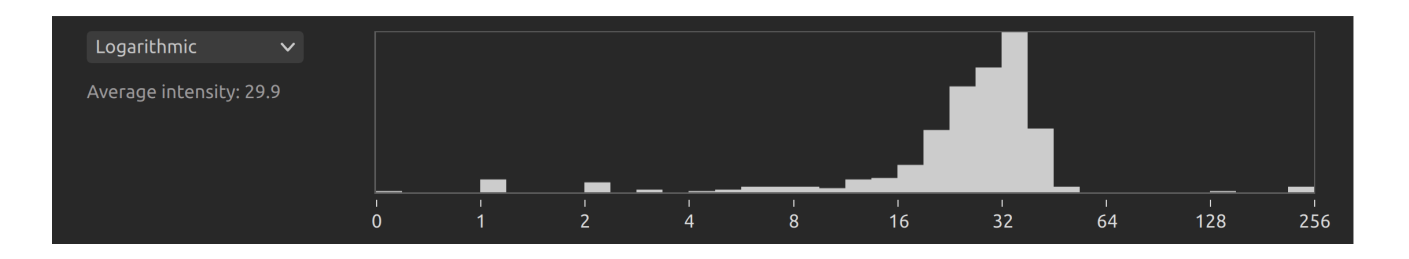

### Information

정보 패널을 열려면:

● 오른쪽 하단에서 Information 또는 View → Information 을 클릭합니다.

ZDF 파일에서 포인트 클라우드를 로드하거나 포인트 클라우드 또는 컬러 이미지를 캡처한 후에만 사용할 수 있습 니다.

정보 패널의 상단에는 획득 시간, 캡처 시간, 포인트 클라우드/컬러 이미지 크기가 표시됩니다.

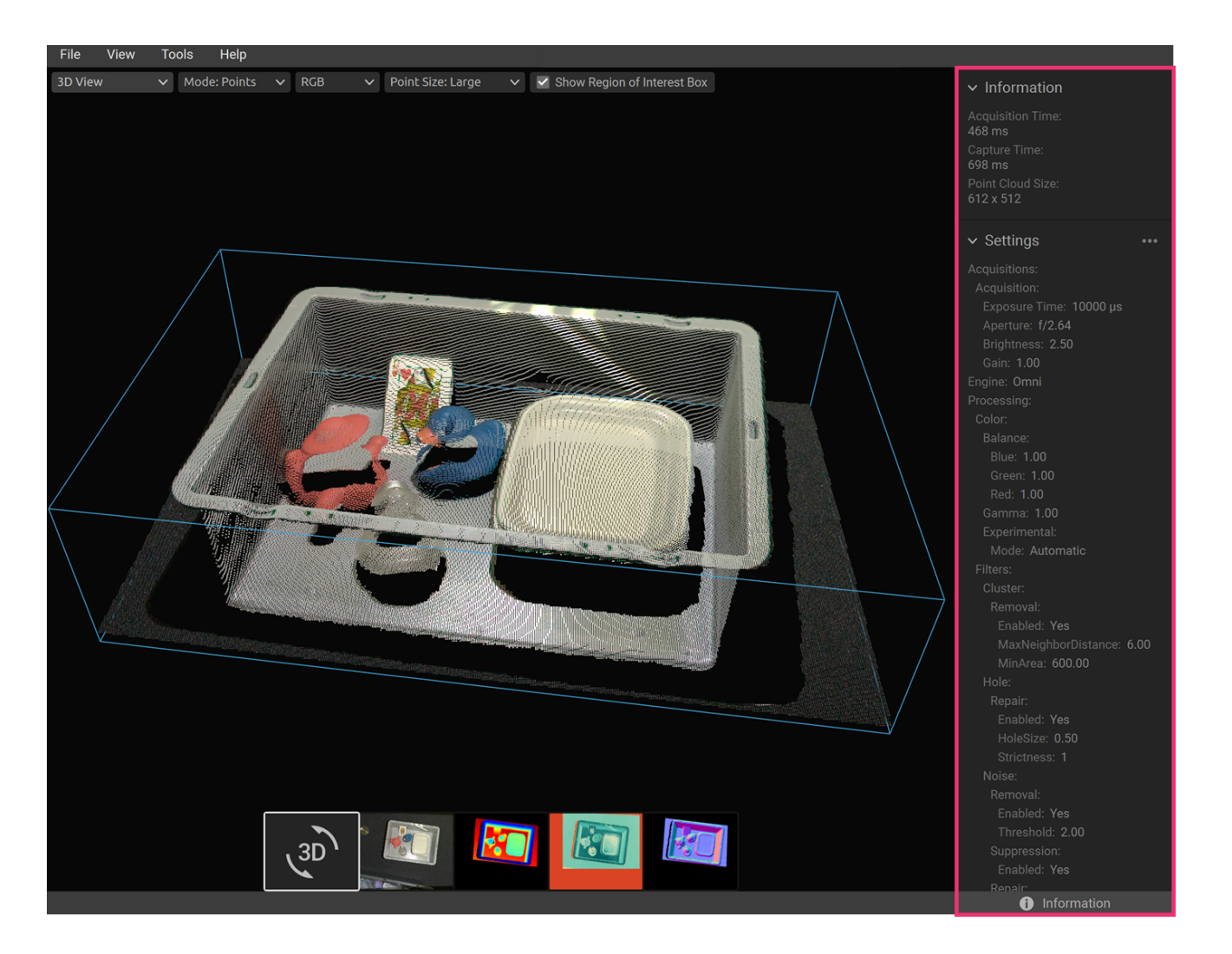

하단 부분에는 캡처에 사용된 설정이 표시됩니다. 이러한 설정을 파일에 저장하거나 다음 캡처에 사용하기 위해 적 용할 수 있습니다.

| ✓ Settings                                          |               |                             | Capture              | Live |     |
|-----------------------------------------------------|---------------|-----------------------------|----------------------|------|-----|
| Acquisitions:                                       |               |                             |                      |      |     |
| Acquisition:<br>Exposure Time: 10000 µs             |               | ✓ Optio                     | ns                   |      | ••• |
|                                                     |               |                             |                      | _    |     |
| 0.11                                                |               |                             |                      |      |     |
| ✓ Settings                                          | Apply         | y these sett                | tings                | Live |     |
| <ul> <li>Settings</li> <li>Acquisitions:</li> </ul> | Apply<br>Save | y these sett<br>these setti | tings<br>ngs to file | Live |     |

### 3D Axis Indicator

3D Axis Indicator가 포인트 클라우드 뷰의 왼쪽 하단 모서리에 표시됩니다. 비활성화/활성화하려면 View → 3D Axis Indicator 를 클릭합니다.

### Show 4x4 Aruco Markers

포인트 클라우드에서 4x4 Aruco 마커를 강조 표시하려면 View → Show 4x4 Aruco Markers 를 클릭합니다.

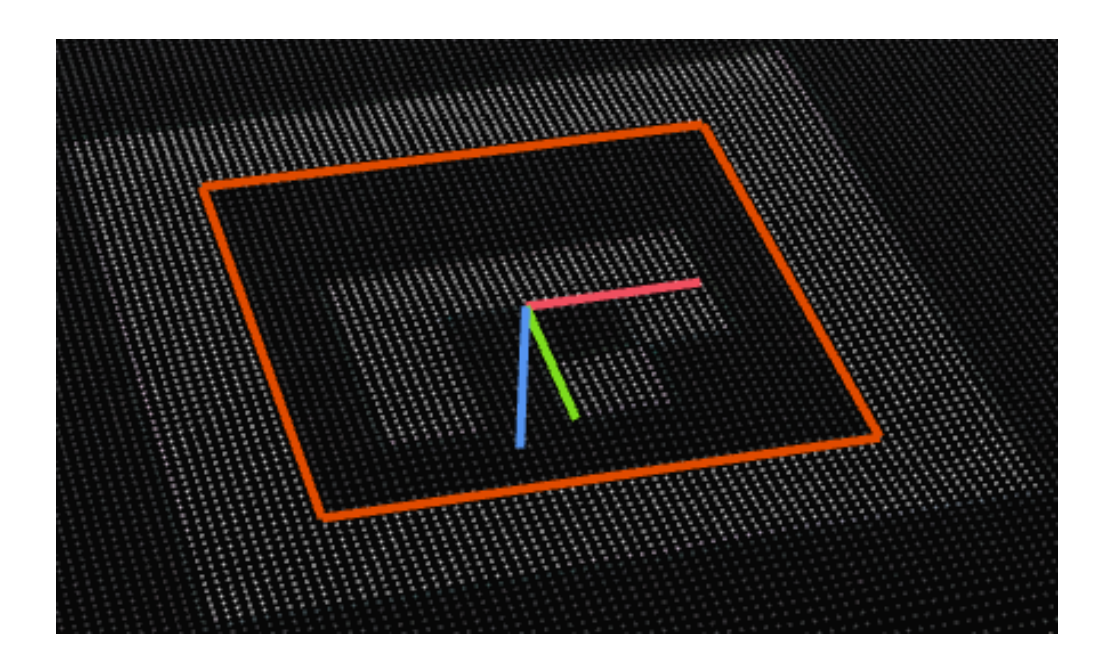

# 4.3. Cameras

#### All Cameras

카메라 메뉴를 열려면:

• Cameras → All Cameras 를 클릭합니다.

검색된 모든 카메라와 해당 일련번호, 모델, IP 주소 및 상태가 나열됩니다.

|               |              | Camera       | S         |                                 | × |
|---------------|--------------|--------------|-----------|---------------------------------|---|
| Serial Number | Camera Model | IP Address   |           | Status                          |   |
| 22234EB7      | Zivid 2 M70  | 172.28.60.4  |           | Disappeared Remove              |   |
| 23222482      | Zivid 2 M70  | 172.28.60.31 | Configure | Firmware Update Required Update |   |
| 23222762      | Zivid 2+ M60 | 172.28.60.4  | Configure | Available Connect               |   |
|               |              |              |           |                                 |   |
|               |              |              |           |                                 |   |
|               |              |              |           |                                 |   |
|               |              |              |           | Ok                              |   |
|               |              |              |           |                                 |   |

상태 필드에서는 다음 작업을 허용합니다.

- Connect 를 사용하여 카메라에 연결합니다.
- Disconnect 를 사용해서 카메라가 연결된 경우 연결을 끊습니다.
- Update 는 카메라의 펌웨어가 사용 가능하지만 펌웨어 업데이트가 필요한 경우 업데이트합니다.
- Remove 를 눌러 더 이상 찾을 수 없는 카메라를 목록에서 제거합니다.

Configure 를 클릭하여 발견된 카메라의 네트워크 구성을 변경할 수 있습니다. 그러면 카메라 네트워크 구성이 열 립니다.

|                        | Configu       | re 23182361 (Zivid 2+ M130) |              |               | ×  |
|------------------------|---------------|-----------------------------|--------------|---------------|----|
| Camera Network Configu | ıration       | Status                      |              |               |    |
| O Automatic (DHCP)     |               | Camera Status:              | Available    | Connect       |    |
| Manual                 |               | Current Camera IP Address:  | 172.28.60.5  |               |    |
| IP Address:            | 172.28.60.5   | Local Network Interface:    | enx00e04c681 | 29            |    |
| Subnet Mask:           | 255.255.255.0 |                             |              | 172.28.60.2   |    |
|                        |               |                             | SUDNEC MASK: | 255.255.255.0 |    |
|                        | Apply         |                             |              |               |    |
|                        |               |                             |              |               |    |
|                        |               |                             |              |               |    |
| Back to overview       |               |                             |              |               | OK |

여기서는 DHCP 또는 특정 고정 IP 주소를 사용하도록 카메라를 설정하고 Apply 를 클릭하여 카메라에 구성을 적용할 수 있습니다. 네트워크 구성을 적용한 후 카메라 상태가 변경될 수 있습니다.

# 4.4. Tools

### Infield Correction

Infield Correction 도구를 열려면:

• Tools → Infield Correction 클릭합니다.

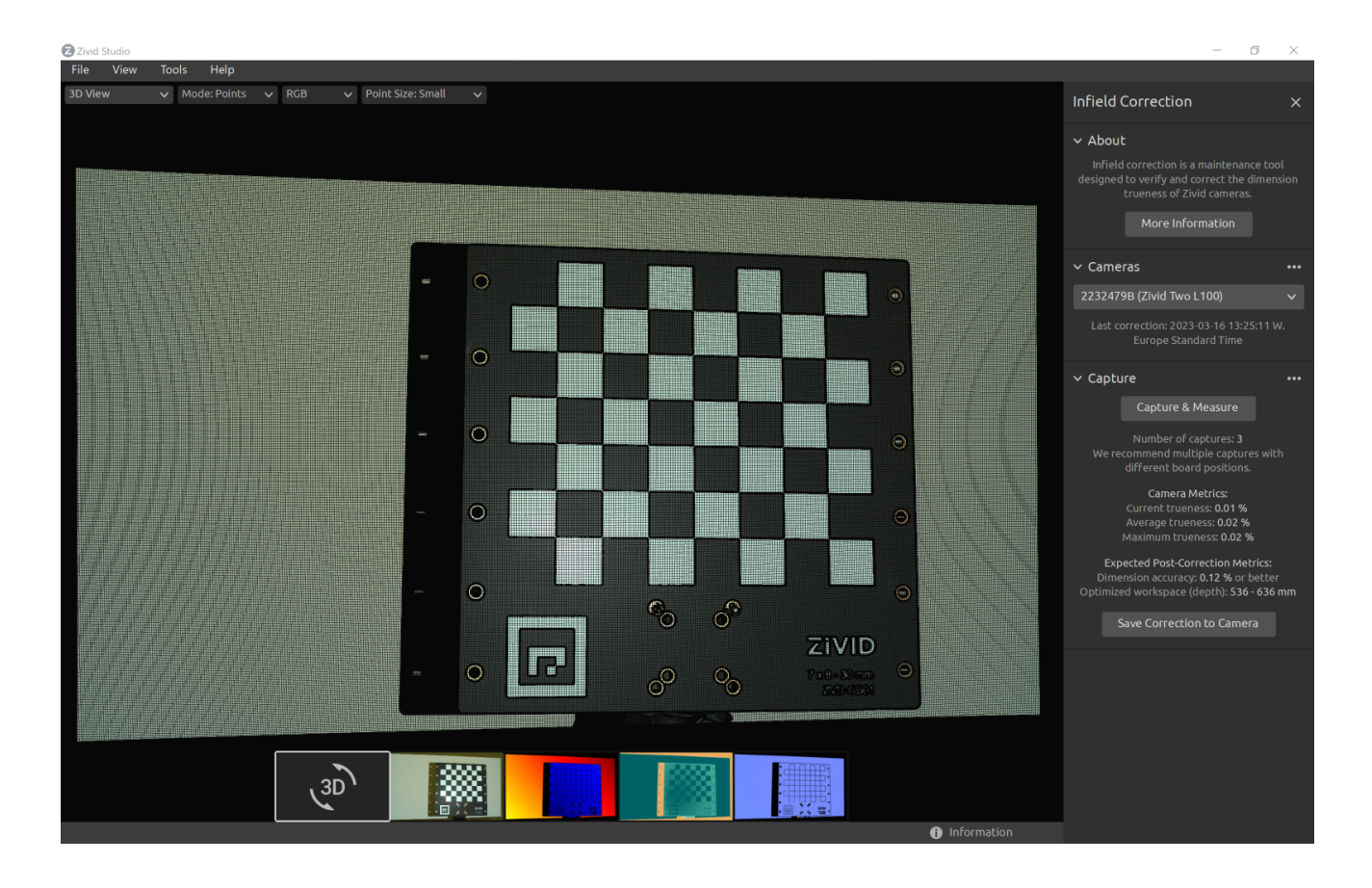

#### Infield Correction functionality overview

- Last correction Infield Correction이 카메라에 기록된 마지막 날짜와 시간을 보여줍니다.
- Capture & Measure 는 Zivid 칼리브레이션 보드가 배치된 포인트 클라우드의 Local Dimension trueness 오류를 결정하기 위해 캡처합니다.
- Current Camera Metrics 는 Capture & Measure 로 촬영한 마지막 캡처에 대한 Local Dimension trueness 오류와 모든 캡처의 평균 및 최대값을 보여줍니다.
- Current trueness 는 Capture & Measure 로 수행한 마지막 캡처에 대한 Local Dimension trueness 오류를 보여줍니다.
- Average trueness 는 지금까지 Capture & Measure 로 수행된 모든 캡처에 대한 Local Dimension Trueness 오류의 평균을 보여줍니다.
- Maximum trueness 는 지금까지 Capture & Measure 로 수행된 모든 캡처에 대한 Local Dimension Trueness 오류의 최대값을 보여줍니다.
- Expected Post-Correction Metrics 는 이미지가 캡처된 작동 거리에 대한 1ơ 통계적 불확실성 내에서 추 정된 보정 후 오류를 보여줍니다.
- Save Correction to Camera 는 Capture & Measure 로 찍은 Zivid 캘리브레이션 보드의 캡처에서 결정 된 포인트 클라우드의 정확도를 개선하기 위한 매개변수를 카메라에 기록합니다.

• Reset Camera Correction 은 이전 올바른 인스턴스에 적용된 모든 Infield Correction을 제거합니다. 새 로운 Infield Correction을 하기 전에 재설정을 할 필요는 없습니다.

# 4.5. Dropdown Menus

| File                       | Shortcut            | Function                                                                                                    |
|----------------------------|---------------------|----------------------------------------------------------------------------------------------------|
| Open                       | Ctrl + 0            | ZDF 또는 ZFC 파일을 로드합니다. ZDF는 포인트 클라우드, 컬러 이미<br>지 및 깊이 이미지 데이터를 포함하는 기본 Zivid 파일 형식입니다.<br>ZFC는 파일 카메라를 의미하는 Zivid 파일 형식입니다. |
| Save                       | Ctrl + S            | 포인트 클라우드, 컬러 이미지 및 깊이 이미지 데이터를 기본 Zivid 파일<br>형식인 ZDF 파일로 저장합니다.                                                           |
| Export                     | Ctrl + E            | 포인트 클라우드 데이터를 정렬되지 않았거나 정렬된 폴리곤(PLY),<br>ASCII(XYZ) 또는 포인트 클라우드 데이터(PCD) 파일 형식으로 파일로<br>내보냅니다.                             |
| Save Color<br>Image        | N/A                 | 컬러 이미지를 PNG, BMG 또는 JPG 파일 형식의 파일로 저장합니다.                                                                                  |
| Save Depth<br>Map          | N/A                 | 컬러 깊이 맵을 PNG 파일 형식의 파일로 저장합니다.                                                                                             |
| Save SNR Map               | N/A                 | 컬러 SNR 맵을 PNG 파일 형식으로 저장합니다.                                                                                               |
| Save Normal<br>Map         | N/A                 | 컬러 Normal 맵을 PNG 파일 형식으로 저장합니다.                                                                                            |
| Import Capture<br>Settings | Ctrl +<br>Shift + I | Zivid Studio로 YML의 파일에 저장된 캡처 설정을 로드합니다.                                                                                   |
| Export Capture<br>Settings | Ctrl +<br>Shift + E | Zivid Studio의 현재 캡처 설정을 YML 파일로 저장합니다.                                                                                     |
| 선호사항                       | N/A                 | 환경 설정 (Preference) 메뉴를 열어 Zivid Studio 설정을 구성하세<br>요.                                                                      |
| Exit                       | Alt + F4            | Zivid Studio를 종료합니다.                                                                                                    |

| View                                   | Shortcut            | Function                                                                                                    |
|----------------------------------------|---------------------|----------------------------------------------------------------------------------------------------|
| 2D Color Image<br>Histogram            | Н                   | 이미지의 픽셀 intensity 분포를 분석하기 위한 도구인 히스토그램을<br>엽니다.                                                              |
| Information                            | Shift + I           | 카메라 모델, 획득 시간, 캡처 시간 및 사용된 설정과 같은 캡처 정보를<br>표시하려면 정보 패널을 엽니다. 이전에 캡처한 포인트 클라우드의 설정<br>을 적용하거나 저장하는 기능을 제공합니다. |
| 3D Axis<br>Indicator                   | Ctrl +<br>Shift + A | 3D 보기에서 3D 축 표시기를 표시하거나 숨깁니다.                                                                                 |
| Show 4x4 Aruco<br>Markers              | Ctrl + M            | 포인트 클라우드에서 4x4 Aruco 마커를 강조 표시합니다.                                                                            |
| Reset View                             | Backspace           | 포인트 클라우드, 컬러 이미지 및 depth 이미지 보기를 기본 보기로 재<br>설정합니다.                                                           |
| Reset 3D view<br>when opening<br>files | N/A                 | 파일을 열 때 3D 보기 재설정을 활성화/비활성화합니다.                                                                               |
| Reset UI Layout                        | N/A                 | Zivid Studio 창의 레이아웃을 재설정합니다.                                                                                 |
| Enter/Exit Full<br>Screen Mode         | F11                 | 전체 화면 모드와 일반 화면 모드 사이를 전환합니다.                                                                                 |
| Cameras                                | Shortcut            | Function                                                                                                    |
| All Cameras                            | Ctrl +<br>Shift +   | 검색된 모든 카메라를 나열하고 구성하려면 카메라 메뉴를 엽니다.                                                                           |

| Tools                           | Function                                                                          |
|---------------------------------|-----------------------------------------------------------------------------------|
| Infield Correction              | Zivid 카메라의 Dimension trueness을 확인하고 수정하도록 설계된 유지 관리<br>도구 Infield Correction 엽니다. |
|                                 |                                                                                   |
| Help                            | Function                                                                          |
| <b>Help</b><br>View Help Online | <b>Function</b><br>Zivid Knowledge Base에 대한 URL입니다.                               |

С

# 5. Quick Reference Index

| File                       | Shortcut            | Function                                                                                                    |
|----------------------------|---------------------|----------------------------------------------------------------------------------------------------|
| Open                       | Ctrl + O            | ZDF 또는 ZFC 파일을 로드합니다. ZDF는 포인트 클라우드, 컬러 이미<br>지 및 깊이 이미지 데이터를 포함하는 기본 Zivid 파일 형식입니다.<br>ZFC는 파일 카메라를 의미하는는 Zivid 파일 형식입니다. |
| Save                       | Ctrl + S            | 포인트 클라우드, 컬러 이미지 및 깊이 이미지 데이터를 기본 Zivid 파일<br>형식인 ZDF 파일로 저장합니다.                                                            |
| Export                     | Ctrl + E            | 포인트 클라우드 데이터를 정렬되지 않았거나 정렬된 폴리곤(PLY),<br>ASCII(XYZ) 또는 포인트 클라우드 데이터(PCD) 파일 형식으로 파일로<br>내보냅니다.                              |
| Save Color<br>Image        | N/A                 | 컬러 이미지를 PNG, BMG 또는 JPG 파일 형식의 파일로 저장합니다.                                                                                   |
| Save Depth<br>Map          | N/A                 | 컬러 깊이 맵을 PNG 파일 형식의 파일로 저장합니다.                                                                                              |
| Save SNR Map               | N/A                 | 컬러 SNR 맵을 PNG 파일 형식으로 저장합니다.                                                                                                |
| Save Normal<br>Map         | N/A                 | 컬러 Normal 맵을 PNG 파일 형식으로 저장합니다.                                                                                             |
| Import Capture<br>Settings | Ctrl +<br>Shift + I | Zivid Studio로 YML 파일에 저장된 캡처 설정 로드합니다.                                                                                      |
| Export Capture<br>Settings | Ctrl +<br>Shift + E | Zivid Studio의 현재 캡처 설정을 YML 파일로 저장합니다.                                                                                      |
| 선호사항                       | N/A                 | 환경 설정 메뉴를 열어 Zivid Studio 설정을 구성하세요.                                                                                        |
| Exit                       | Alt + F4            | Zivid Studio를 종료합니다.                                                                                                    |

| View                                   | Shortcut            | Function                                                                                                    |
|----------------------------------------|---------------------|----------------------------------------------------------------------------------------------------|
| 2D Color Image<br>Histogram            | Н                   | 이미지의 픽셀 intensity 분포를 분석하기 위한 도구인 히스토그램을<br>엽니다.                                                              |
| Information                            | Shift + I           | 카메라 모델, 획득 시간, 캡처 시간 및 사용된 설정과 같은 캡처 정보를<br>표시하려면 정보 패널을 엽니다. 이전에 캡처한 포인트 클라우드의 설정<br>을 적용하거나 저장하는 기능을 제공합니다. |
| 3D Axis<br>Indicator                   | Ctrl +<br>Shift + A | 3D 보기에서 3D Axis Indicator를 표시하거나 숨깁니다.                                                                        |
| Show 4x4 Aruco<br>Markers              | Ctrl + M            | 포인트 클라우드에서 4x4 Aruco 마커를 강조 표시합니다.                                                                            |
| Reset View                             | Backspace           | 포인트 클라우드, 컬러 이미지 및 depth 이미지 보기를 기본 보기로 재<br>설정합니다.                                                           |
| Reset 3D view<br>when opening<br>files | N/A                 | 파일을 열 때 3D 보기 재설정을 활성화/비활성화합니다.                                                                               |
| Reset UI Layout                        | N/A                 | Zivid Studio 창의 레이아웃을 재설정합니다.                                                                                 |
| Enter/Exit Full<br>Screen Mode         | F11                 | 전체 화면 모드와 일반 화면 모드 사이를 전환합니다.                                                                                 |
| Cameras                                | Shortcut            | Function                                                                                                    |

| All Cameras | Ctrl +<br>Shift + | 카메라 메뉴를 열어 검색된 모든 카메라를 나열하고 구성합니다. |
|-------------|-------------------|------------------------------------|
|             | C                 |                                    |

| Tools              | Function                                                                          |
|--------------------|-----------------------------------------------------------------------------------|
| Infield Correction | Zivid 카메라의 Dimension trueness를 확인하고 수정하도록 설계된 유지 관리<br>도구 Infield Correction 엽니다. |
| Help               | Function                                                                          |
| ·                  |                                                                                   |
| View Help Online   | Zivid Knowledge Base에 대한 URL입니다.                                                  |

| Function                                                            |                                                                      | Shortcut       |
|---------------------------------------------------------------------|----------------------------------------------------------------------|----------------|
| 컬러 이미지로 이동                                                          |                                                                      | 1              |
| 3D View로 이동                                                         |                                                                      | 2              |
| Depth Map으로 이동                                                      |                                                                      | 3              |
| SNR Map으로 이동                                                        |                                                                      | 4              |
| Normal Map으로 이동                                                     |                                                                      | 5              |
| 흑백(녹색) 포인트 클라우드 색상 활성화/비활성화                                         |                                                                      | С              |
| Depth Map 포인트 클라우드 색상 활성화/비활성화                                      |                                                                      | D              |
| Rainbow 포인트 클라우드 색상 활성화/비활성화 R                                      |                                                                      | R              |
| SNR 포인트 클라우드 색상 활성화/비활성화 S                                          |                                                                      | S              |
| 포인트 클라우드의 Mesh 활성화/비활성화                                             |                                                                      | Μ              |
| 포인트 크기 늘리기                                                          |                                                                      | Ctrl + Alt + + |
| 포인트 크기 줄이기                                                          |                                                                      | Ctrl + Alt + - |
| Cameras                                                             | Function                                                             |                |
| List all cameras                                                    | 카메라 메뉴를 열고 모든 카메라를 나열합니다.                                            |                |
| Scan for connected<br>cameras                                       | PC에 연결된 모든 카메라를 표시하고 모델 및 일련 번호                                      | 별로 나열합니다.      |
| Connect                                                             | 드롭다운 메뉴에서 선택한 카메라에 연결합니다. Zivid Studio는 한 번에 하나의<br>카메라에 연결할 수 있습니다. |                |
| Configure this<br>camera 카메라 메뉴를 열고 선택한 카메라의 IP, 서브넷 마스크 및 모드를 구성합니 |                                                                      | 및 모드를 구성합니다.   |

Disconnect from 연결된 카메라와의 연결을 끊습니다.

| Capture                                 | Shortcut      | Function                                   |
|-----------------------------------------|---------------|--------------------------------------------|
| Measure scene<br>lighting<br>conditions | N/A           | 주변광 주파수를 측정합니다.                            |
| Reset all<br>settings to<br>default     | N/A           | 모든 설정을 기본값으로 재설정합니다.                       |
| 2D                                      | Shift + 1     | 2D 캡처 모드로 전환합니다.                           |
| 2D+3D                                   | Shift + 2     | 2D+3D 캡처 모드로 전환합니다.                        |
| 3D                                      | Shift + 3     | 3D 캡처 모드로 전환합니다.                           |
| Assisted /<br>Manual Mode               | Shift + M     | Assisted Mode와 Manual Mode 사이를 전환합니다.      |
| Please select a preset                  | N/A           | 미리 정의된 설정 목록을 엽니다.                         |
| Ambient Light<br>Adaptation             | N/A           | Assisted Capture를 적용할지 여부와 주변광 주파수를 지정합니다. |
| Capture                                 | F5            | 지정된 설정으로 단일 캡처를 트리거합니다.                    |
| Live                                    | Shift +<br>F5 | 장면을 실시간으로 볼 수 있는 연속 캡처를 트리거합니다.            |
| Stop (Live)                             | Esc           | 실시간으로 장면을 볼 수 있는 연속 캡처를 중지합니다.             |
| Expand all<br>acquisitions              | N/A           | 모든 획득에 대한 설정을 확장합니다.                       |
| Collapse all<br>acquisitions            | N/A           | 모든 획득에 대한 설정을 접습니다.                        |
| Reset to default                        | N/A           | control panel을 기본 상태로 재설정합니다.              |
| Setting                                 | Funct         | ion                                        |
| Engine                                  | 다양한           | 패턴 투영 중에서 선택하십시오.                          |
| Reset to default                        | 엔진을           | 기본값으로 재설정합니다.                              |

| Setting                                    | Function                                             |
|--------------------------------------------|------------------------------------------------------|
| 샘플링 색상                                     | 2D 이미지의 색상을 샘플링하는 방법을 선택합니다.                         |
| 샘플링 픽셀(2D) /<br>픽셀(3D)                     | 2D 이미지나 포인트 클라우드의 크기를 줄이려면 하위 샘플링 요소를 선택하세요.         |
| Reset to default                           | 샘플링을 기본값으로 재설정합니다.                                   |
| Setting                                    | Function                                             |
| Exposure Time (2D) /<br>Exposure Time (3D) | 단일 카메라 이미지가 빛에 노출되는 시간입니다.                           |
| Aperture (2D) /<br>Aperture (3D)           | 렌즈를 통해 카메라 센서로 들어오는 빛의 양을 제어하는 조리개 설정입니다.            |
| Brightness (2D) /<br>Brightness (3D)       | LED 프로젝터에서 방출되는 출력 전력(빛의 양) 설정입니다.                   |
| Gain (2D) / Gain (3D)                      | 카메라 센서의 신호 증폭 설정입니다.                                 |
| Checkbox                                   | 선택한 획득을 활성화/비활성화합니다.                                 |
| Clone acquisition                          | 선택한 획득의 설정과 같은 새 획득을 추가합니다.                          |
| Delete acquisition                         | 선택한 획득을 삭제합니다.                                       |
| Add acquisition                            | 마지막 획득 설정과 같은 새 획득을 추가합니다.                           |
| Reset to default                           | 선택한 획득 설정을 기본값으로 재설정합니다.                             |
| Setting                                    | Function                                             |
| Box                                        | 3D에서 상자를 생성 및 구성하고 상자 외부의 포인트들을 제거(NaN으로 변환)합<br>니다. |
| Depth                                      | 사용자 정의 깊이(Z값) 범위 밖의 점을 제거합니다.                        |
| Reset to default                           | 관심 영역을 기본값으로 재설정합니다.                                 |

| Setting             | Function                                                                                                    |
|---------------------|----------------------------------------------------------------------------------------------------|
| Cluster Filter      | 포인트 클라우드에서 Floating 포인트들과 작은 클러스터를 제거합니다.                                                                                    |
| Hole Repair         | 남아있는 주변 포인트를 보간하여 제거된 포인트들을 채웁니다.                                                                                            |
| Noise Filter        | 투영된 패턴 신호 대 잡음비가 낮은 지점을 제거하거나 수정합니다.                                                                                         |
| Outlier Filter      | 작은 로컬 영역 내에서 인접 픽셀까지의 거리가 mm로 지정된 임계값보다 큰 경우<br>포인트를 제거합니다.                                                                  |
| Reflection Filter   | 반사의 영향을 받아 잘못된 포인트를 제거합니다.                                                                                                   |
| Gaussian Smoothing  | 포인트 클라우드에서 가우스 평활화를 수행합니다.                                                                                                   |
| Contrast Distortion | 카메라 렌즈에서 흐려짐의 영향을 받는 포인트를 수정 및/또는 제거합니다.                                                                                     |
| Reset to default    | 필터를 기본 상태로 재설정합니다.                                                                                                    |
| Color               | Function                                                                                                    |
| Blue color balance  | 주변광의 색온도는 컬러 이미지의 밸런스에 영향을 줍니다. 블루 컬러 밸런스를 조<br>정하여 화이트 밸런스를 설정하면 컬러 이미지가 자연스럽게 보입니다. 파란색 색상<br>균형 매개변수 범위는 1.0에서 8.0 사이입니다. |
| Green color balance | 주변광의 색온도는 컬러 이미지의 밸런스에 영향을 줍니다. 그린 컬러 밸런스를 조<br>정하여 화이트 밸런스를 설정하면 컬러 이미지가 자연스럽게 보입니다. 녹색 색상<br>균형 매개변수의 범위는 1.0에서 8.0 사이입니다. |
| Red color balance   | 주변광의 색온도는 컬러 이미지의 밸런스에 영향을 줍니다. 레드 컬러 밸런스를 조<br>정하여 화이트 밸런스를 설정하면 컬러 이미지가 자연스럽게 보입니다. 빨간색 균형<br>매개변수의 범위는 1.0에서 8.0 사이입니다.   |
| Gamma               | 출력 컬러 이미지가 너무 어둡게 나타날 수 있습니다. 이미지의 밝기를 조정합니다.                                                                                |
| Color Mode          | 색상 이미지가 계산되는 방식을 제어합니다. 옵션은 Automatic 및<br>ToneMapping입니다.                                                                   |
| Reset to default    | 파란색, 녹색 및 빨간색 색상 균형을 기본값으로 재설정합니다.                                                                                           |
| Setting             | Function                                                                                                    |
| Resampling Mode     | 선택한 Resampling 모드를 기반으로 포인트 클라우드를 업샘플링하거나 다운샘<br>플링합니다.                                                                      |
| Reset to default    | Resampling을 기본값으로 재설정합니다.                                                                                                    |

# 6. Support

자세한 내용을 보려면 다음을 방문하세요.

support.zivid.com

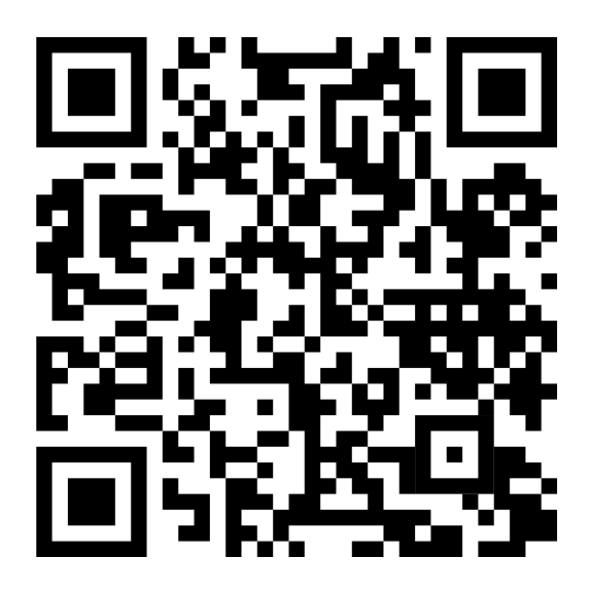

Zivid Knowledge Base는 소프트웨어 및 하드웨어 모든 측면에서 Zivid 제품과 관련하여 자주 발생하는 문제와 질문에 대한 솔루션을 제공합니다. 또한 Zivid의 카메라 기술, 모범 사례 및 구조광을 포함한 다양한 3D 이미징 기술 에 대한 포괄적인 기사를 확인할 수 있습니다. 이러한 자료는 당사 제품에 대한 이해도와 활용도를 높이기 위한 것입 니다.

# 7. About Zivid

Zivid는 차세대 로봇 공학 및 산업 자동화 시스템을 위한 3D 머신 비전 카메라 및 소프트웨어 분야의 선도적인 공급 업체입니다. Zivid 2+ 및 Zivid 2 제품은 세계에서 가장 정확한 실시간 3D 컬러 카메라로 평가되며 Industry 4.0의 스마트 공장과 창고에 인간과 같은 비전을 제공합니다.

Zivid에 대해 자세히 알아보려면 다음을 방문하세요

www.zivid.com

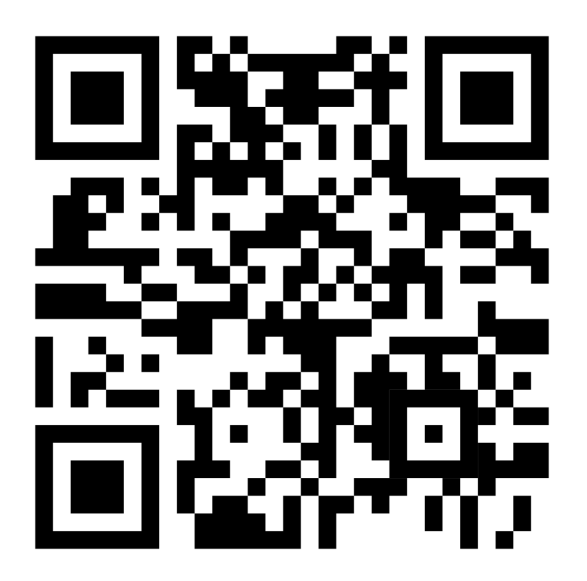

#### E-mail

Technical support: customersuccess@zivid.com Sales: sales@zivid.com General: info@zivid.com

#### Phone

Zivid HQ-Oslo, NO | +47 21 02 24 72 Zivid Sales-Stuttgart, DE | +49 151 72 939 674 Zivid Sales-Austin, TX, US | +1 (847) 345-7691 Zivid Sales-Xiamen, CN | +86 139 5012 9074 Zivid Sales-Seoul, KR | +82 10 8984 5350

> Zivid AS Gjerdrums vei 10A 0484 Oslo, Norway

# See everything.

Copyright 2015-2025 (C) Zivid AS